UIS Service Desk 303-860-HELP (4357) help@cu.edu

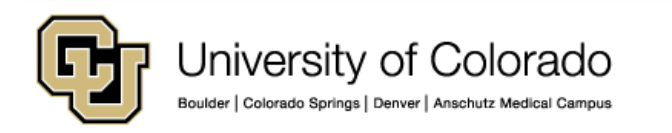

1. Sign in to the Cherwell self-service landing page (instructions provided separately. Please visit the <u>UIS Service</u> <u>Desk website</u>).

2. Once you are signed in, click the View the Status of My Requests link within the Requests and Incidents section.

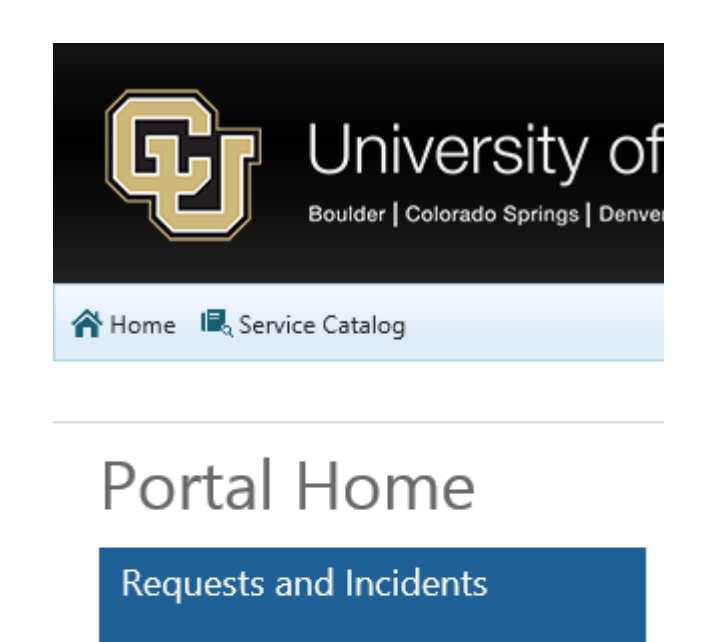

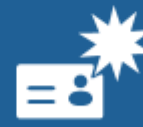

<u>Submit a Request</u> <u>Report an Incident</u>

View the Status of My Requests

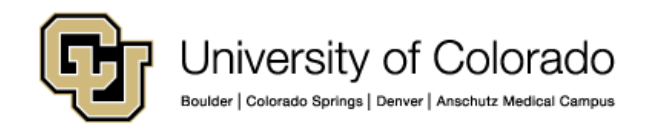

3. The **My Items** dashboard will now open.

4. Locate the incident or request you would like to withdraw, and **click in the open area** to the right of the text to select the case to display additional options.

5. The field will turn a dark blue. Click **Withdraw** to open the withdraw prompt. Alternatively, you can click **Add a Comment** to add a comment to your case.

#### My Items

| My Open Incidents and Requests                                                                                                    |                                |
|----------------------------------------------------------------------------------------------------|--------------------------------|
| 10073, New, Priority 3, Kevin Ryan Mc Carty<br>Last Monthler 2.01 PM by Reven Ryan Mc Carty<br>Category, AV / Meeting Support<br>Subcategory, Request Monthly Solup<br>Evoluti fike to request a meeting setup | ) Add a Comment   🛿 Withdraw 🧄 |
|                                                                                                    | ~                              |
| My Recently Closed Incidents and Requests                                                                                                    |                                |
|                                                                                                    | ^                              |
| No records found                                                                                                    |                                |
|                                                                                                    | ~                              |

6. Enter a reason for the withdrawal, then click **OK**.

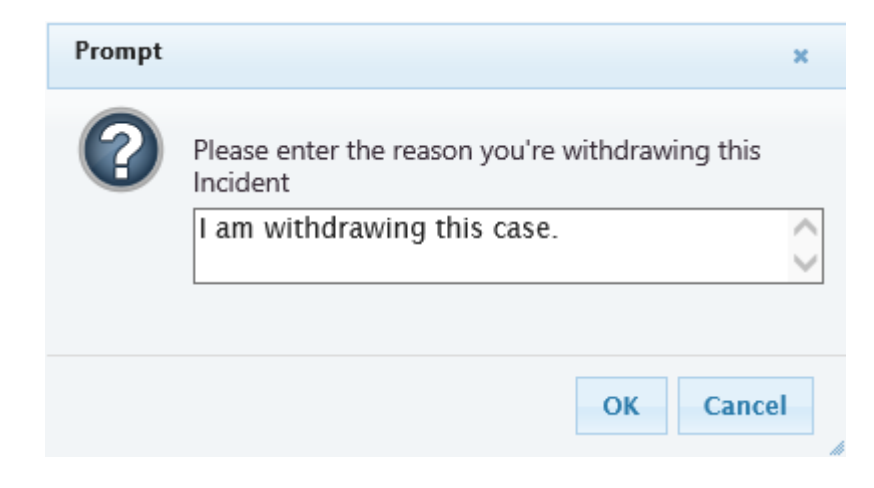

7. A dialog box will open to confirm your withdrawal. Click **OK** to close.

Your case has now been withdrawn.

| Thank you for your comment.                           | × |
|-------------------------------------------------------|---|
| Service Request 10073 has been sucessfully withdrawn. |   |
|                                                       |   |
|                                                       |   |
|                                                       |   |
|                                                       |   |
|                                                       |   |
|                                                       |   |
|                                                       |   |
|                                                       |   |
|                                                       |   |
| O                                                     | к |
|                                                       |   |